# 四川省乐山市西门子中国总代理-西门子选型-西门子技术支持-西门子维修服务

| 产品名称 | 四川省乐山市西门子中国总代理-西门子选型-<br>西门子技术支持-西门子维修服务          |
|------|---------------------------------------------------|
| 公司名称 | 广东湘恒智能科技有限公司                                      |
| 价格   | .00/件                                             |
| 规格参数 | 变频器:西门子代理商<br>触摸屏:西门子一级代理<br>伺服电机:西门子一级总代理        |
| 公司地址 | 惠州大亚湾澳头石化大道中480号太东天地花园2<br>栋二单元9层01号房(仅限办公)(注册地址) |
| 联系电话 | 18126392341 15267534595                           |

## 产品详情

连接西门子PLC时失败,或者连接不上PLC,你可能需要做以下几点设置才可以。

一般来说每个PLC都有自己的IP地址,如果你的地址与PLC的地址冲突也就是地址重复是连接不上PLC的 ,如果地址没有冲突,但是不是在一个网段上也会导致你的PLC连接失败。

#### 解决方法

打开控制面板>网络和Internet>网络和共享中心>(左边的目录树)更改适配器设置>找到你需要设置的网 卡。如下图1

图1.选择需要设置的网卡

右击选择的网卡,点击属性,进入属性设置。如图2

图2.网卡属性设置

在弹出的以太网属性窗口中选择Internet协议版本4(TCP/IPv4),进入选择网口的IP设置。如图3

#### 图3.选择Internet协议版本4(TCP/IPv4),进入选择网口的IP设置

在弹出的窗口中,将改网卡的IP设置为与PLC的IP地址网段一样,地址不要重复即可。如图4

图4.设置网卡的IP地址

当然也可以设置自动获取IP 地址,有时候博图软件会自动为你分配IP。

如果不知道自己PLC的IP是多少可以打开博图软件进行查看。

### 解决方法

在项目树中打开设备和网络选项,如图5。

#### 图5.项目树

点击上方的紫色小眼睛即可查看所组态设备的IP地址,如图6。

图6

如果想要修改这个PLC的IP地址,可以选择这个PLC的接口右击属性在以太网地址中进行PLC的IP设置, 如图7。

图7.PLC的IP地址设置